Pritisnite tipku **EPG** i strelicama na daljinskom upravljaču odaberite Snimak odnosno sadržaj koji želite da se snimi sa tipkom **OK**.

| Programsl    | ki vodič                     | -                                                  |                                                                      |                                                         |                                              |                                    | 22.8                           | 3. 2023.                                     | 13:22                                      | 2                                                                                                    |                |
|--------------|------------------------------|----------------------------------------------------|----------------------------------------------------------------------|---------------------------------------------------------|----------------------------------------------|------------------------------------|--------------------------------|----------------------------------------------|--------------------------------------------|----------------------------------------------------------------------------------------------------|----------------|
| <            | TV i Ra                      | idio                                               | >                                                                    | ۲.                                                      | 22. 8.                                       | 2023.                              |                                | >                                            |                                            |                                                                                                    |                |
|              |                              | HD                                                 | 20:30                                                                | 21:00                                                   | 21:30                                        | 2                                  | 22:00                          | 22:30                                        | 23:0                                       | 00                                                                                                    | 23:30          |
| 8. OBN HD    |                              | o BN                                               | , turska se…                                                         | Amanet, tur                                             | ska serija                                   | Da, drag                           | a! kulina                      | arski show                                   | Zvijezde voz                               | ze ludo, zab                                                                                                    | avni           |
| 9. Pink BH   |                              | PINK                                               |                                                                      |                                                         |                                              |                                    | Ami g s                        | how                                          |                                            |                                                                                                    |                |
| 10. MTV Ign  | nan HD                       | IGHAN                                              | dan, Po                                                              | Final le                                                | Ezan za Jaci                                 | ju na                              | Sasvim is                      | skreno: 2021 -                               | intervju                                   |                                                                                                    | Ilahije i kasi |
| 11. FACE HI  | )                            | FACE                                               |                                                                      |                                                         |                                              |                                    | Namigiva                       | anje zvijezdam                               | ia                                         | Sav taj                                                                                                    | sevdah         |
| 12. MY TV    |                              | _M¥=                                               | Ubistvo                                                              |                                                         |                                              | Knjiga is                          | kupljenja                      | a                                            |                                            |                                                                                                    |                |
| 13. RTV TK I | HD                           | TČ                                                 | urno-za                                                              | Veličanstv                                              | veno stolje                                  | Portret a                          | uto I                          | Karlina pjesma                               | 3                                          |                                                                                                    |                |
| 60           | Knj<br>Film<br>(osk<br>knjig | <b>jiga i</b> s<br>Radnja<br>arovac I<br>ju koja s | <b>Skupljenj</b><br>1 filma odvija<br>Denzel Washi<br>skriva tajnu s | <b>a</b><br>se u post-ap<br>ngton) putu<br>pasa čovječa | okaliptičnon<br>je razorenom<br>instva. Među | n svijetu<br>1 Ameriko<br>tim, odm | u kojem<br>om kako<br>etnik (G | usamljeni ra<br>bi sačuvao s<br>Sary Oldman) | (<br>htnik <sup>H</sup><br>vetu -<br>Jiz ( | <ul> <li>              130 min.          </li> <li>             21:45         </li> <li>             23:55         </li> <li>             Moguće :         </li> </ul> | snimiti        |
| つ Zatvori E  | PG                           |                                                    | Pron                                                                 | njeni katego                                            | riju                                         | Pro                                | mjena d                        | atuma                                        |                                            |                                                                                                    | Opcije         |

Nakon toga pojavit će se novi prozor sa dostupnim sljedećim opcijama: Gledaj kanal, Snimanje emisije, Prikaži detalje i Podsjetnik.

| Programski vodič       | Č                                                                                                    |                                                                          | 22                                                                                    | 2. 8. 2023.                                                    | 13:23                                             | -                                                          |
|------------------------|----------------------------------------------------------------------------------------------------|--------------------------------------------------------------------------|---------------------------------------------------------------------------------------|----------------------------------------------------------------|---------------------------------------------------|------------------------------------------------------------|
| < TV i Ra              | adio                                                                                                    | <b>`</b>                                                                 | 22. 8. 2023.                                                                          | >                                                              |                                                   |                                                            |
| <ul> <li>2 2</li></ul> | HD         20:30           .turska s         .turska s           .dan, Po         .turska s           .dan, Po         .turska s           .dan, Vo         .turska s           .dan, Vo         .turska s           .turska s         .turska s           .turska s         .turska s           .turska s         .turska s <tr <="" t="" tr="">          .turska s</tr> | Alati za upo<br>Gleda<br>Snima<br>Prikaž<br>() Podsje                    | ravljanje<br>j kanal<br>anje emisije<br>ži detalje<br>etnik                           |                                                                | 23:00<br>Zvijezde voze l<br>- intervju<br>na<br>a | 23:30<br>ludo, zabavni<br>Ilahije i kasi<br>Sav taj sevdah |
|                        |                                                                                                    |                                                                          |                                                                                       |                                                                |                                                   |                                                            |
| Knji                   | <b>jiga iskuplj.</b><br>: Radnja filma odv<br>arovac Denzel Wa<br>gu koja skriva tajr                                                                                                    | D Nazad<br>vija se u post-apol<br>shington) putuje<br>nu spasa čovječans | Izbor<br>kaliptičnom svijetu u koj<br>razorenom Amerikom k<br>stva. Međutim, odmetnil | Potvrdi ок<br>em usamljeni<br>ako bi sačuvao<br>< (Gary Oldmar | ()<br>ratnik I←<br>svetu →I<br>n) iz 🎥            | 130 min.<br>21:45<br>23:55<br>Moguće snimiti               |
| 🖱 Zatvori EPG          | F                                                                                                    | romjeni kategorij                                                        | ju 📀 Promjer                                                                          | a datuma                                                       |                                                   | Opcije o                                                   |

Izborom opcije "Snimanje emisije" sa **OK** i ponovnom potvrdom sa **OK**, emisija će biti snimljena i moći ćete joj pristupiti kroz Moji Sadržaji - > Snimci.

| Image: Stability of the second second se                                                                                                    | Image: Solution of the solution of the solution                                                                                                    | Programski vodič                                                                                                 |                                                                                          |                                                                                   |                                                                                                    |                                                                                                | 22.                                                                                   | 8.20                                                             | 23.                                                                                             | 13.2.                                            |                                                                                         |                                                                                   |                   |
|----------------------------------------------------------------------------------------------------|----------------------------------------------------------------------------------------------------|----------------------------------------------------------------------------------------------------|------------------------------------------------------------------------------------------|-----------------------------------------------------------------------------------|----------------------------------------------------------------------------------------------------|------------------------------------------------------------------------------------------------|---------------------------------------------------------------------------------------|------------------------------------------------------------------|-------------------------------------------------------------------------------------------------|--------------------------------------------------|-----------------------------------------------------------------------------------------|-----------------------------------------------------------------------------------|-------------------|
| Model       HD       20:30       21:00       12:30       12:30       12:30       12:30       12:30       12:30       12:30       12:30       12:30       12:30       12:30       12:30       12:30       12:30       12:30       12:30       12:30       12:30       12:30       12:30       12:30       12:30       12:30       12:30       12:30       12:30       12:30       12:30       12:30       12:30       12:30       12:30       12:30       12:30       12:30       12:30       12:30       12:30       12:30       12:30       12:30       12:30       12:30       12:30       12:30       12:30       12:30       12:30       12:30       12:30       12:30       12:30       12:30       12:30       12:30       12:30       12:30       12:30       12:30       12:30       12:30       12:30       12:30       12:30       12:30       12:30       12:30       12:30       12:30       12:30       12:30       12:30       12:30       12:30       12:30       12:30       12:30       12:30       12:30       12:30       12:30       12:30       12:30       12:30       12:30       13:30       12:30       13:30       12:30       12:30       12:45       12:45       1                                                                                                    | <ul> <li>Normania and a sector of the sector of the se</li></ul>                                                                                                    | < TV i Ra                                                                                                    | dio                                                                                      | >                                                                                 | <                                                                                                    | 22. 8.                                                                                         | 2023.                                                                                 | >                                                                |                                                                                                 |                                                  |                                                                                         |                                                                                   |                   |
| 8. OBN HD<br>9. Pink BH<br>10. MTV Igman HD<br>10. MTV Igman HD<br>10. MT | 8. OBN HD<br>9. Pink BH<br>10. MTV Igman HD<br>11. FACE HD<br>12. MYTV<br>11. FACE HD<br>12. MYTV<br>13. RTV TK HD<br>13. RTV TK HD<br>14. Migu koja skriva tajnu spasa covjetanstva. Meditji com svijetu u kojem usamljeni ratnik<br>(Gary Oldman) iz<br>13. RTV TK HD<br>13. RTV TK HD<br>14. Migu koja skriva tajnu spasa covjetanstva. Meditji com svijetu u kojem usamljeni ratnik<br>(Gary Oldman) iz<br>15. Zatvori EPG<br>15. Snimci sada će se prikazati prostor sa dostupnim minutama koje imate<br>solaganju za pohranjivanje snimljenog TV sadržaja.<br>15. MOji Sadržaji. Snimljene Enišije<br>Moji Sadržaji. Snimljene Enišije<br>15. Snimljene Enišije<br>16. Slobodno: 470 minuta (78%)                                                                                                    |                                                                                                    | HD                                                                                       | 0:30                                                                              | 21:00                                                                                                    | 21:30                                                                                          | 22:00                                                                                 |                                                                  | 22:30                                                                                           | 23:                                              | :00                                                                                     | 23:30                                                                             |                   |
| 9. Pink BH<br>10. MTV Igman HD<br>11. FACE HD<br>12. MY TV<br>13. RTV TK HD<br>12. MY TV<br>13. RTV TK HD<br>13. RTV TK HD<br>14. My TV<br>15. Glavni meni Zakaži snimanje ok<br>13. RTV TK HD<br>13. RTV TK HD<br>14. My TV<br>15. Glavni meni Zakaži snimanje ok<br>13. RTV TK HD<br>14. My TV<br>15. Glavni meni Zakaži snimanje ok<br>13. RTV TK HD<br>14. My TV<br>15. Glavni meni Zakaži snimanje ok<br>13. RTV TK HD<br>14. My TV<br>15. Glavni meni Zakaži snimanje ok<br>13. RTV TK HD<br>13. RTV TK HD<br>14. My TV<br>15. Glavni meni Zakaži snimanje ok<br>13. RTV TK HD<br>14. My TV<br>15. Glavni meni Zakaži snimanje ok<br>13. RTV TK HD<br>13. RTV TK HD<br>14. RTV TK HD<br>14. RTV TK HD                                                                                                    | 9. Pink BH<br>10. MTV Igman HD<br>10. MTV Igman HD<br>11. FACE HD<br>12. MY TV<br>11. FACE HD<br>12. MY TV<br>13. RTV TK HD<br>13. RTV TK HD<br>14. RTV TK HD<br>14. RTV TK HD<br>15. RTV TK TK HD<br>15. RTV TK TK TK T | 8. OBN HD                                                                                                    | 💷 , tu                                                                                   | urska se                                                                          | Amanet, tursk                                                                                                    | a serija                                                                                       | Da, draga! kuli                                                                       | narski sh                                                        | iow                                                                                             | Zvijezde vo                                      | ze ludo, zał                                                                            | oavni                                                                             |                   |
| 10. MTV Igman HD<br>10. MTV Igman HD<br>11. FACE HD<br>12. MY TV<br>12. MY TV<br>12. MY TV<br>13. RTV TK HD<br>13. RTV TK HD<br>14. mo-za Veličanstveno stolje Portret auto Karlina pjesma<br>13. RTV TK HD<br>14. mo-za Veličanstveno stolje Portret auto Karlina pjesma<br>13. RTV TK HD<br>14. mo-za Veličanstveno stolje v portret auto Karlina pjesma<br>15. mojet tv<br>10. mojet tv<br>13. RTV TK HD<br>14. mo-za Veličanstveno stolje v portret auto Karlina pjesma<br>14. mo-za Veličanstveno stolje v portret auto Karlina pjesma<br>15. mojet tv<br>15. mojet tv<br>15. m                                                                                                    | 10. MTV Igman HD adan, Po<br>11. FACE HD 64<br>12. MY TV W W Ubist Glavni meni Zakaži snimanje ok<br>13. RTV TK HD V Ubist Glavni meni Zakaži snimanje ok<br>Knjiga iskupljenja<br>Film: Radnja filma odvija se u post-apokaliptičnom svijetu u kojem usamljeni ratnik<br>(oskarovac Denzel Washington) putuje razorenom Amerikom kako bi sačuvao svetu<br>knjigu koja skrtva tajnu spasa čovjećanstva. Međutim, odmetnik (Gary Oldman) iz<br>Zatvori EP6 Promjeni kategoriju Promjena datuma Opcije ok<br>klopu opcije Snimci sada će se prikazati prostor sa dostupnim minutama koje imate<br>solaganju za pohranjivanje snimljenog TV sadržaja.<br>Moji Sadržaji - Snimtjene Emisije<br>Moji Sadržaji - Snimtjene Emisije<br>Moji Sadržaji - Snimtjene Emisije                                                                                                    | 9. Pink BH                                                                                                    | PIN (m                                                                                   |                                                                                   | Sn                                                                                                    | imanje                                                                                         | emisije                                                                               |                                                                  |                                                                                                 |                                                  |                                                                                         |                                                                                   |                   |
| 11. FACE HD       Are       rdama       Sav taj sevdah         12. MY TV       W       Ubistv       Glavni meni       Zakaži snimanje ov         13. RTV TK HD       V       urno-za       Veličanstveno stolje       Portret auto       Karlina pjesma         Image: Skupljenja       Sav taj sevdah       Image: Skupljenja       Image: Skupljenja       Image: Skupljen                                                                                                    | 11. FACE HD<br>12. MY TV<br>13. RTV TK HD<br>Knjiga iskupljenja<br>Film: Radnja filma odvija se u post-apokaliptičnom svijetu u kojem usamljeni ratnik<br>(oskarovac Denzel Washington) putuje razorenom Amerikom kako bi sačuvao svetu<br>knjigu koja skriva tajnu spasa čovječanstva. Međutim, odmetnik (Gary Oldman) iz<br>Zatvori EPG<br>Promjeni kategoriju<br>Promjena datuma<br>Proje tv<br>Noje tv<br>Moji SadržajiSnimljene Emisije<br>Moji SadržajiSnimljene Emisije                                                                                                    | 10. MTV Igman HD                                                                                                 | ida ida                                                                                  | n, Po                                                                             | Slo                                                                                                    | bodni prosto<br>100% (60                                                                       | rza snimanje:<br>0 min.)                                                              |                                                                  | 021 - i                                                                                         | ntervju                                          |                                                                                         | Ilahije i kas                                                                     | i                 |
| 12. MY TV       W       Ubistv       Glavni meni       Zakaži snimanje ok         13. RTV TK HD       K       umo-za       Veličanstveno stolje       Portret auto       Kartina pjesma         Image: Structure of the structure of the structu                                                                                                    | 12. MY TV       IV       IV       Ubistv       Glavni meni       Zakaži snimanje ok         13. RIV TK HD       IV       IV       Veličanstveno stolje       Portret auto       Kartina pjesma         IV       Knjiga iskupljenja<br>Film: Radnja filma odvija se u post-apokaliptičnom svijetu u kojem usamljeni ratnik<br>(oskarovac Denzel Washington) putuje razorenom Amerikom kako bi sačuvao svetu<br>knjigu koja skriva tajnu spasa čovječanstva. Međutim, odmetnik (Gary Oldman) iz                                                                                                    | 11. FACE HD                                                                                                    | FACE                                                                                     |                                                                                   |                                                                                                    |                                                                                                |                                                                                       |                                                                  | zdama                                                                                           |                                                  | Sav ta                                                                                  | j sevdah                                                                          |                   |
| 13. RTV TK HD       Imo-za       Veličanstveno stolje       Portret auto       Karlina pjesma         Imo-za       Knjiga iskupljenja<br>Film: Radnja filma odvija se u post-apokaliptičnom svijetu u kojem usamljeni ratnik<br>knjigu koja skriva tajnu spasa čovječanstva. Međutim, odmetnik (Gary Oldman) iz       Imo-za       Imo-za                                                                                                    | 13. RTV TK HD       Imo-za       Veličanstveno stolje       Portret auto       Kartina pjesma         Imo-za       Veličanstveno stolje       Portret auto       Kartina pjesma         Imo-za       Veličanstveno stolje       Portret auto       Kartina pjesma         Imo-za       Knjiga iskupljenja       (*) 130 min.         Imo-za       Film: Radnja filma odvija se u post-apokaliptičnom svijetu u kojem usamljeni ratnik (oskarovac Denzet Washington) putuje razorenom Amerikom kako bi sačuvao svetu knjugu koja skriva tajnu spasa čovječanstva. Međutim, odmetnik (Gary Oldman) iz       (*) 130 min.         Imo-za       Promjeni kategoriju       Promjena datuma       Opcije oz         Klopu opcije Snimci sada će se prikazati prostor sa dostupnim minutama koje imate solaganju za pohranjivanje snimljenog TV sadržaja.       Imoja trv       13:24         Imoja Sadržaji.sinutjene Emisije       Imoja Sadržaji.sinutjene Emisije       Imoja Sadržaji.sinutjene Emisije       Imoja Sadržaji.sinutjene Emisije         Moji Sadržaji.sinutjene Emisije       Imoja Sadržaji.sinutjene Emisije       Imoja Sadržaji.sinutjene Emisije       Imoja Sadržaji.sinutjene Emisije                                                                                                    | 12. MY TV                                                                                                    | _M¥"                                                                                     | Ubistv                                                                            | ්<br>Glavni me                                                                                                    | ni                                                                                             | Zakaži snim                                                                           | anje or                                                          | <                                                                                               |                                                  |                                                                                         |                                                                                   | Π                 |
| Knjiga iskupljenja       (*) 130 min.         Film: Radnja filma odvija se u post-apokaliptičnom svijetu u kojem usamljeni ratnik (osary Oldman) iz       (*) 130 min.         Zatvori EPG       Promjeni kategoriju       Promjena datuma       Opcije         Sklopu opcije Snimci sada će se prikazati prostor sa dostupnim minutama koje imate polaganju za pohranjivanje snimljenog TV sadržaja.       Opcije       (*) 132.47         IV       Mujav Filz       VIDEOTEKA       EINESTAR PREMIERE       (*) 130.0000       (*) 132.47         Moji SadržajiSnimljene Emisije       (*) 130.0000       (*) 130.0000       (*) 132.47         Moji SadržajiSnimljene Emisije       Opstupno ukupno 600 minuta       (*) 130.0000       (*) 132.47         Slobodno: 470 minuta (78%)       Slobodno: 470 minuta (78%)       (*) 130.0000       (*) 130.0000                                                                                                    | Knjiga iskupljenja<br>fum: Radnja filma odvija se u post-apokaliptičnom svijetu u kojem usamljeni ratnik<br>opisu koja skriva tajnu spasa čovječanstva. Međutim, odmetnik (Gary Oldman) iz                                                                                                    | 13. RTV TK HD                                                                                                    | 🔨 urr                                                                                    | 10-za                                                                             | Veličanstve                                                                                                    | no stolje                                                                                      | Portret auto                                                                          | Karlina                                                          | pjesma                                                                                          |                                                  |                                                                                         |                                                                                   |                   |
| Y     Y                                                                                                    | Yu MUJATV FLIX     VIDEOTEKA     VIDEOTEKA     VIDEOTEKA     VIDEOTEKA     UNESTAR PREMIERE     MOJI SADRŽAJI     AKTIVACIJA USLUGA     bh***     moja tv     13:24     22.8.2023     13:24     22.8.2023     Noji Sadržaji.>Snimljene Emisije     Mrežni prostor za snimanj     Dostupno ukupno     600 minuta     Slobodno: 470 minuta (78%)                                                                                                    | Film:<br>(oska<br>knjig                                                                                          | Radnja fil<br>arovac Den<br>u koja skri                                                  | ma odvija<br>nzel Washin<br>iva tajnu sj                                          | se u post-apol<br>ngton) putuje<br>pasa čovječan:                                                                                    | kaliptičnon<br>razorenom<br>stva. Među                                                         | n svijetu u koje<br>Amerikom kak<br>tim, odmetnik                                     | m usam<br>co bi sač<br>(Gary Ol                                  | ljeni rat<br>tuvao sv<br>ldman) i                                                               | nik<br>etu<br>z                                  | ← 21:45<br>→  23:55<br>灅 Moguće                                                         | snimiti                                                                           |                   |
| Moji Sadržaji - Snimljene Emisije Mrežni prostor za snimanji Dostupno ukupno 600 minuta Slobodno: 470 minuta (78%)                                                                                                    | Moji Sadržaji. Snimljene Emisije Mrežni prostor za snimanj                                                                                                    | Zatvori EPG<br>Sklopu opcije S<br>polaganju za po                                                                | Radnja fil<br>arovac Den<br>u koja skri<br>nimci s<br>ohranji                            | ma odvija<br>nzel Washin<br>iva tajnu sj<br>Prom<br>sada ć<br>vanje s             | se u post-apol<br>ngton) putuje<br>pasa čovječan:<br>njeni kategorij<br>e se prik<br>snimljeno                                       | kaliptičnom<br>razorenom<br>stva. Među<br>u<br>cazati p<br>g TV si                             | n svijetu u koje<br>Amerikom kal<br>im, odmetnik<br>Promjena<br>rostor sa<br>adržaja. | m usam<br>co bi sač<br>(Gary Ol<br>datuma<br>dost                | ljeni rat<br>tuvao sv<br>Idman) i<br>Supnir                                                     | nik<br>etu<br>z<br>n minu                        | ← 21:45<br>→  23:55<br>➢ Moguće                                                         | snimiti<br>Opcijo<br>Koje ima                                                     | e o               |
| Dostupno ukupno<br>600 minuta<br>Slobodno: 470 minuta (78%)                                                                                                    | Dostupno ukupno<br>600 minuta<br>Slobodno: 470 minuta (78%)                                                                                                    | Film:<br>(oska<br>knjig)<br>D Zatvori EPG<br>klopu opcije S<br>polaganju za po<br>mojatv fil                     | Radnja fil<br>arovac Den<br>u koja skri<br>nimci s<br>phranji                            | ma odvija<br>nzel Washir<br>iva tajnu sj<br>Prom<br>sada ć<br>vanje s<br>DEOTEKA  | se u post-apol<br>ngton) putuje<br>pasa čovječan:<br>njeni kategorij<br>e se prik<br>snimljeno<br><b>* Plus</b><br>LINESTAR PREMIERE | kaliptičnom<br>razorenom<br>stva. Međur<br>u<br>sazati p<br>g TV sa<br>MOJI SADRŽAJ            | n svijetu u koje<br>Amerikom kak<br>im, odmetnik<br>Promjena<br>rostor sa<br>adržaja. | m usam<br>co bi sač<br>(Gary Ol<br>datuma<br>dost<br>b<br>ба вн  | ljeni rat<br>iuvao sv<br>idman) i<br><b>a</b><br><b>cupnir</b><br><b>h</b> • • • •<br>t servisi | mik<br>etu<br>z<br>m minu<br><b>moj</b> i        | I ← 21:45<br>→I 23:55<br>Moguće                                                         | snimiti<br>Opcija<br>Koje ima<br>13<br>22. 8. 20                                  | e o<br>ite<br>23  |
| Slobodno: 470 minuta (78%)                                                                                                    | Slobodno: 470 minuta (78%)                                                                                                    | Film:<br>(oska<br>knjig<br>D Zatvori EPG<br>Sklopu opcije S<br>polaganju za po<br>D Diaganju za po<br>Moji Sadri | Radnja fil<br>arovac Der<br>u koja skri<br>nimci s<br>ohranji<br>ux vi<br><b>Žaji</b> .s | Ima odvija<br>nzel Washir<br>iva tajnu sj<br>Prom<br>sada ć<br>vanje s<br>DEOTEKA | se u post-apol<br>ngton) putuje<br>pasa čovječan:<br>njeni kategorij<br>e se prik<br>snimljeno<br><b>* Plus</b><br>LINESTAR PREMIERE | kaliptičnom<br>razorenom<br>stva. Međur<br>u<br>sazati p<br>g TV sa<br>g TV sa<br>MOJI SADRŽAJ | n svijetu u koje<br>Amerikom kak<br>im, odmetnik<br>Promjena<br>rostor sa<br>adržaja. | m usam<br>co bi saŏ<br>(Gary Ol<br>datuma<br>dost<br>b<br>GA вн  | ljeni rat<br>iuvao sv<br>Idman) i<br>supnir<br>here<br>t servisi                                | nik<br>etu<br>z<br>m minu<br><b>moj</b> i<br>Mre | I ← 21:45<br>→I 23:55<br>Moguće<br>Itama I<br>a t.∨<br>žni prostoj                      | snimiti<br>Opcija<br>Koje ima<br>13<br>22. 8. 20                                  | e or<br>ite<br>23 |
|                                                                                                    |                                                                                                    | Film:<br>(oska<br>knjig<br>Zatvori EPG<br>sklopu opcije S<br>polaganju za po<br>trv Moji Sadri                   | Radnja fil<br>arovac Der<br>u koja skri<br>nimci s<br>ohranji<br>ux vi<br>Žaji.s         | Ima odvija<br>nzel Washir<br>iva tajnu sj<br>Prom<br>sada ć<br>vanje s<br>DEOTEKA | se u post-apol<br>ngton) putuje<br>pasa čovječan:<br>njeni kategorij<br>e se prik<br>snimljeno<br><b>+ Plus</b><br>tinestar premiere | kaliptičnom<br>razorenom<br>stva. Među<br>u<br>azati p<br>g TV st<br>g TV st<br>MOJI SADRŽAJ   | n svijetu u koje<br>Amerikom kak<br>im, odmetnik<br>Promjena<br>rostor sa<br>adržaja. | m usam<br>co bi saò<br>(Gary Ol<br>datuma<br>dost<br>ba<br>GA вн | ljeni rat<br>(uvao sv<br>dman) i<br>a<br><b>:upnir</b><br>t servisi                             | nik<br>etu<br>z<br>m minu<br>moj<br>Mre          | I ← 21:45<br>→ 23:55<br>Moguće<br>Itama I<br>→ t.∨<br>Žni prostor<br>Dostupno<br>600 mi | snimiti<br>Opcijo<br>Koje ima<br>13<br>22. 8. 20<br>za snimanjo<br>ukupno<br>nuta | 24<br>23          |

**Nazad** 

U opciji Zakazana snimanja prikazuje se lista TV sadržaja koje ste izabrali da se snime.

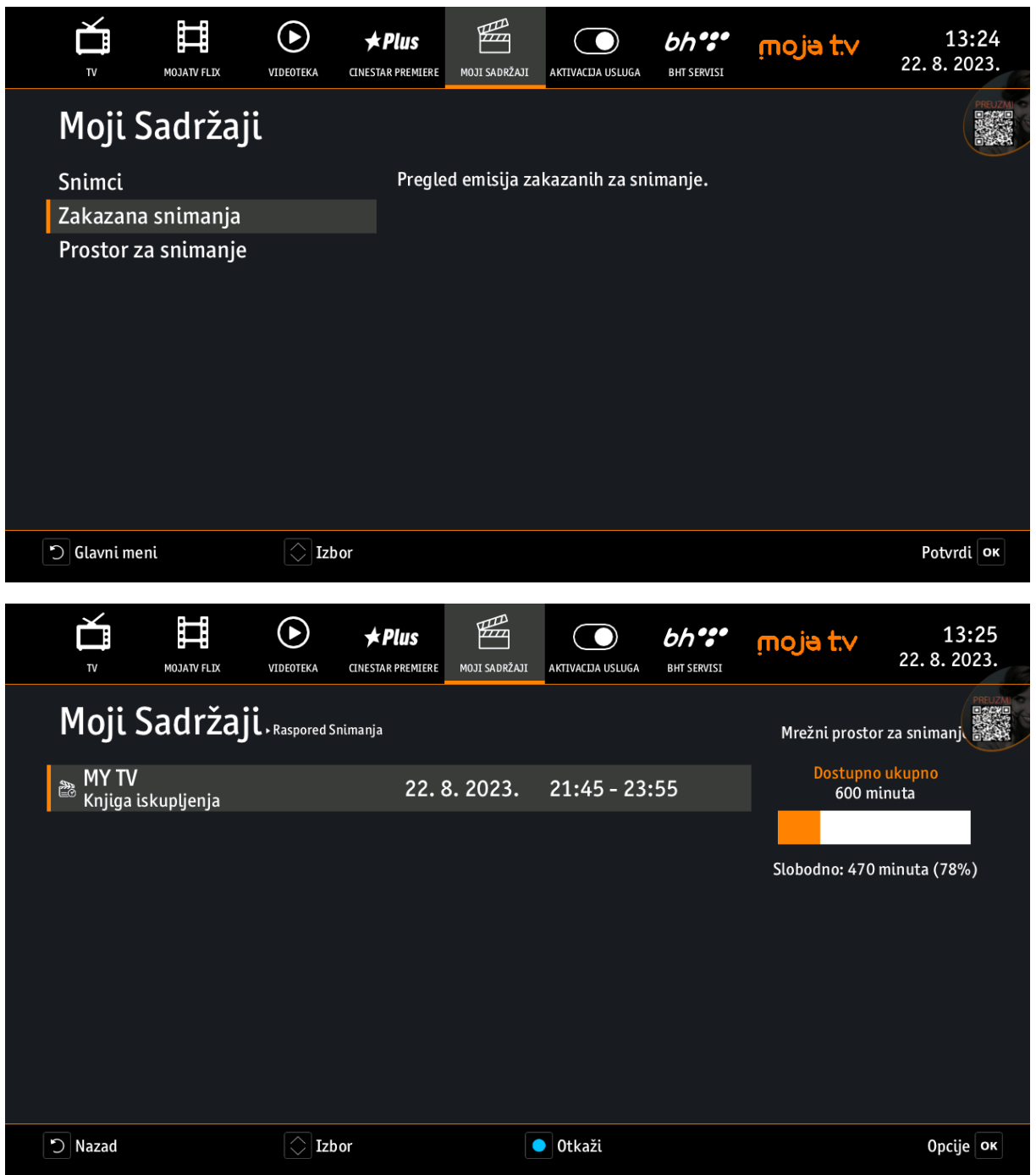

Ukoliko postoji određeni snimak koji je već završen, a koji želite da spasite potrebno je da ga kroz **EPG** opciju pronađete i izaberete sa **OK**. Nakon toga će se pojaviti opcije: *Pokreni snimak, Gledaj kanal, Spasi snimak emisije i Prikaži detalje*.

| Programski                 | vodič                                                         |                                                               |                                              |                                                            | 2                                                         | 2.8.20                                            | )23.                                  | 13                      | :27                 | _                                      |               |       |
|----------------------------|---------------------------------------------------------------|---------------------------------------------------------------|----------------------------------------------|------------------------------------------------------------|-----------------------------------------------------------|---------------------------------------------------|---------------------------------------|-------------------------|---------------------|----------------------------------------|---------------|-------|
| < T                        | V i Radio                                                     | :                                                             | >                                            | <b>x</b> 21                                                | . 8. 2023.                                                | >                                                 |                                       |                         |                     |                                        |               |       |
| 🏝 🔅 🛌 🛛<br>8. OBN HD       | HD                                                            | 20:30<br>, turska s                                           | Alati                                        | za upravlj                                                 | anje                                                      |                                                   |                                       | Zvijezd                 | ∣23:00<br>e voze lu | ıdo, zab                               | 23:30<br>avni |       |
| 9. Pink BH                 |                                                               | ulin Cole                                                     |                                              | Pokreni sr                                                 | nimak                                                     |                                                   |                                       |                         | Destes              |                                        | Tink          | Τ     |
| 11. FACE HD                | FACE                                                          |                                                               |                                              | Gledaj kar<br>Spasi snin                                   | ial<br>iak emisije                                        |                                                   |                                       | iki pro                 | Postao              | Sav taj                                | sevdah        |       |
| 12. MY TV<br>13. RTV TK HD |                                                               | Na ru<br>i, muzički                                           |                                              | Prikaži de                                                 | talje                                                     |                                                   |                                       | grani film              | , 12+               |                                        | Kraj progr    | ama   |
|                            | <b>Medvjec</b><br>Film: Omilje<br>velika platn<br>smjestio ko | <b>lić Pac</b><br>ni lik kultr<br>a s novim a<br>d obitelji B | D Naza<br>ne engles<br>avantura<br>Brown, gd | d Disko Serije slikov<br>ma. Sada kada<br>dje je postao po | vnica, medvjedić<br>se medvjedić Pac<br>pularan član zaje | Potvro<br>Paddington<br>ddington s<br>ednice, šir | di ок<br>on, vra<br>sretno<br>ri rado | aća se na<br>o<br>ost i |                     | 115 min.<br>21:35<br>23:30<br>Moguće p | pokrenuti     |       |
| 🖒 Zatvori EPG              |                                                               | P                                                             | romjeni k                                    | kategoriju                                                 | Promje                                                    | na datum                                          | a                                     |                         |                     |                                        | Opci          | ije 🛛 |

Svaku od navedenih opcija možete koristiti, ali za snimanje sadržaja u *Moji Sadržaji* potrebno je izabrati opciju "Spasi snimak emisije" i potvrditi sa **OK**.

| Programski       | vodič                           |                                         |                                                                           |                                                         |                                                   | 22.                                                  | 8. 202                               | 23.                        | 13:28                |                                             |                 |      |
|------------------|---------------------------------|-----------------------------------------|---------------------------------------------------------------------------|---------------------------------------------------------|---------------------------------------------------|------------------------------------------------------|--------------------------------------|----------------------------|----------------------|---------------------------------------------|-----------------|------|
| < T              | V i Ra                          | dio                                     | >                                                                         | ۲                                                       | 21. 8.                                            | 2023.                                                | >                                    |                            |                      | 2000 A                                      |                 | 1    |
|                  | •                               | HD                                      | 20:30                                                                     | 21:00                                                   | 21:30                                             | 22:00                                                | 2                                    | 22:30                      | 23:00                | )                                           | 23:30           |      |
| 8. OBN HD        |                                 | OBN                                     | turska se                                                                 | Amanet, tu                                              | rska serija                                       | Da, draga! kulir                                     | narski sho                           | w                          | Zvijezde voze        | ludo, zal                                   | bavni           |      |
| 9. Pink BH       |                                 | PINKIH                                  |                                                                           | Sp                                                      | asi snima                                         | ak emisije                                           |                                      |                            |                      |                                             |                 | Т    |
| 10. MTV Igma     | n HD                            | IGMAN                                   | ıdin Cok                                                                  |                                                         | Slobodni prostor<br>78% (470                      | r za snimanje:<br>) min.)                            |                                      | .d                         | Posta                | ao je m                                     | Ilahije         |      |
| 11. FACE HD      |                                 | FACE                                    |                                                                           |                                                         |                                                   |                                                      |                                      | uzički                     | i pro                | Sav ta                                      | j sevdah        |      |
| 12. MY TV        |                                 | _M¥**                                   | Na rubu                                                                   | つ Nazad                                                 |                                                   | Pot                                                  | vrdi OK                              |                            |                      |                                             | Kraj progr      | ama  |
| 13. RTV TK HD    | )                               | TČ                                      | ., muzički pro.                                                           | Veličanst                                               | veno stolje                                       | Portret auto                                         | Sponzor                              | uša, igr                   | rani film, 12+       |                                             |                 |      |
|                  | Mec<br>Film:<br>velika<br>smjes | lvjed<br>Omilje<br>a platna<br>stio koo | l <b>ić Paddir</b><br>ni lik kultne e<br>a s novim ava<br>I obitelji Brov | ngton 2<br>engleske ser<br>nturama. Sa<br>vn, gdje je p | rije slikovnica<br>ada kada se m<br>oostao popula | , medvjedić Pad<br>edvjedić Paddi<br>ran član zajedn | ddington<br>ngton sro<br>ice, širi ı | i, vraća<br>etno<br>radost | @<br>asena I+<br>i ► | ) 115 mir<br>- 21:35<br>- 23:30<br>- Moguće | ı.<br>pokrenuti |      |
| ්<br>Zatvori EPG |                                 |                                         | Pron                                                                      | njeni katego                                            | oriju                                             | Promjena                                             | datuma                               |                            |                      |                                             | Opci            | je 🕻 |

Nakon toga, emisija će biti snimljena i moći ćete joj pristupiti kroz Moji Sadržaji - > Snimci. Svim snimcima je moguće upravljati na način da je moguće brisanje postojećih snimaka i dodavanje novih u skladu sa Vašim željama i potrebama.

|                                   | ► ► Plus<br>PEOTEKA CINESTAR PREMIERE | MOJI SADRŽAJI AKTIVACIJ | A USLUGA BHT SERVISI | moja t.∨          | <b>13:28</b><br>22. 8. 2023. |
|-----------------------------------|---------------------------------------|-------------------------|----------------------|-------------------|------------------------------|
| Moji Sadržaji.s                   | nimljene Emisije                      |                         |                      | Mrežni prosto     | r za snimanj                 |
| 🖹 MY TV<br>Medvjedić Paddington 2 | Opcije snin                           | ianja                   |                      | Dostupno<br>600 m | o ukupno<br>inuta            |
|                                   | 🕨 🕨 Gleda                             | j                       |                      |                   |                              |
|                                   | 🚔 Obriši                              |                         |                      | Slobodno: 355     | minuta (59%)                 |
|                                   | 😰 0 emi                               | siji                    |                      |                   |                              |
|                                   | D Nazad                               | Izbor                   | Potvrdi ок           |                   |                              |
|                                   |                                       |                         |                      |                   |                              |
| <b>D</b> Nazad                    | S Izbor                               | Pokre                   | eni                  |                   | Орсіје ок                    |

Na slikama ispod prikazan je primjer brisanja snimka na vrlo jednostavan način: izabrati snimak, potvrditi sa **OK**, izabrati opciju Obriši i ponovo potvrditi sa **OK**. Nakon toga snimak će biti obrisan, a prostor koji imate na raspolaganju će biti umanjen za težinu snimka koji je obrisan.

| TV MOJATV FLIX VIDEOTEKA        | ★ Plus<br>cinestar premiere | MOJI SADRŽAJI | AKTIVACIJA USLUGA | bh servisi | moja t.∨                        | 13:28<br>22. 8. 2023.       |
|---------------------------------|-----------------------------|---------------|-------------------|------------|---------------------------------|-----------------------------|
| Moji Sadržaji, snimije          | ne Emisije                  |               |                   |            | Mrežni prostor                  | za snimanj                  |
| MY TV<br>Medvjedić Paddington 2 | Opcije snima                | anja          |                   |            | <mark>Dostupno</mark><br>600 mi | <mark>ukupno</mark><br>nuta |
|                                 | 🕨 Gledaj                    |               |                   |            |                                 |                             |
|                                 | 🖺 Obriši                    |               |                   |            | Slobodno: 355 r                 | ninuta (59%)                |
|                                 | 🗊 0 emis                    | iji           |                   |            |                                 |                             |
|                                 | Nazad 🗘 I                   | zbor          | Po                | tvrdi ок   |                                 |                             |
|                                 |                             |               |                   |            |                                 |                             |
| Nazad C                         | Izbor                       |               | Pokreni           |            |                                 | Орсіје ок                   |

| TV MOJATV FLIX VIDEOU           | TEKA CINESTAR PREMIERE | MOJI SADRŽAJI AKTIVA | bh ••••<br>cija usluga bht servisi | moja t.v          | 13:28<br>22. 8. 2023.         |
|---------------------------------|------------------------|----------------------|------------------------------------|-------------------|-------------------------------|
| Moji Sadržaji.snin              | nljene Emisije         |                      |                                    | Mrežni prosto     | r za snimanj                  |
| MY TV<br>Medvjedić Paddington 2 | Opcije snima           | anja                 |                                    | Dostupno<br>600 m | u <mark>kupno</mark><br>inuta |
|                                 | 🕨 Gledaj               |                      |                                    |                   |                               |
|                                 | 🚔 Obriši               |                      |                                    | Slobodno: 355     | minuta (59%)                  |
|                                 | 📝 0 emis               | iji                  |                                    |                   |                               |
|                                 | Nazad 🚫 I              | zbor                 | Potvrdi OK                         |                   |                               |
|                                 |                        |                      |                                    |                   |                               |
| Nazad                           | Izbor                  | Pok                  | reni                               |                   | Орсіје ок                     |